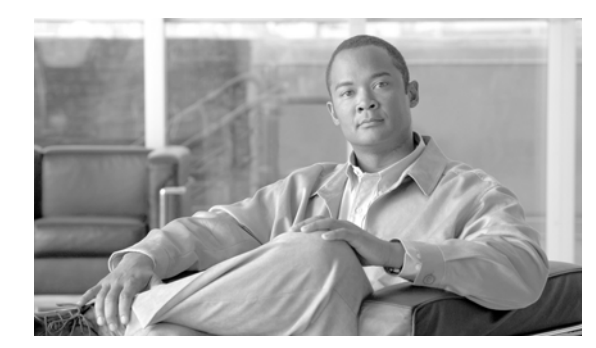

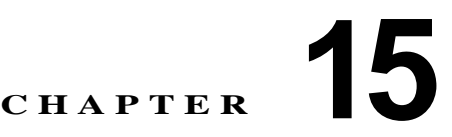

# LDAP ディレクトリの設定

LDAP ディレクトリの設定は、次の関連ウィンドウで行います。

- [LDAP システムの設定 (LDAP System Configuration)]
- [LDAPディレクトリ (LDAP Directory)]
- [LDAP 認証(LDAP Authentication)]

• [LDAP フィルタ (LDAP Filters)]

LDAP ディレクトリの情報を設定するには、次のトピックを参照してください。

- 「LDAP ディレクトリの設定値」(P.15-1)
- 「LDAP ディレクトリの検索」(P.15-6)
- 「LDAP ディレクトリの設定」(P.15-7)
- 「LDAP ディレクトリの削除」(P.15-8)
- 「関連項目」(P.15-8)

## LDAP ディレクトリの設定値

[LDAPディレクトリ(LDAP Directory)] ウィンドウでは、たとえば LDAP ディレクトリの名前、 LDAP ユーザが存在する場所、データを同期する頻度など、LDAP ディレクトリに関する情報を指定 します。表 15-1 では、LDAP ディレクトリの設定値について説明します。関連する手順については、 「関連項目」(P.15-8) を参照してください。

### 始める前に

ſ

LDAP ディレクトリの同期化を行うには、その前に Cisco DirSync サービスをアクティブにしておく必要があります。サービスをアクティブにする方法については、『Cisco Unified Serviceability Administration Guide』を参照してください。

LDAP ディレクトリの情報と LDAP 認証の設定値を変更できるのは、お客様の LDAP ディレクトリか らの同期化が Cisco Unified Communications Manager の管理ページの [LDAP システムの設定 (LDAP System Configuration)] ウィンドウで使用可能にされている場合だけです。

| フィールド                                                          | 説明                                                                                                    |  |
|----------------------------------------------------------------|----------------------------------------------------------------------------------------------------|--|
| [LDAP ディレクトリ情報 (LD                                             | AP Directory Information)]                                                                                                    |  |
| [LDAP 設定名 (LDAP<br>Configuration Name)]                        | LDAP ディレクトリの固有の名前を入力します(40文字まで)。                                                                                                    |  |
| [LDAP マネージャ識別名<br>(LDAP Manager<br>Distinguished Name)]        | LDAP マネージャのユーザ ID を入力します(128 文字まで)。この<br>ユーザは、該当する LDAP ディレクトリへのアクセス権を持つ管理<br>ユーザです。                                                                                                    |  |
| [LDAP パスワード(LDAP<br>Password)]                                 | LDAP マネージャのパスワードを入力します(128 文字まで)。                                                                                                    |  |
| [パスワードの確認(Confirm<br>Password、半角英数字のみ)]                        | [LDAPパスワード(LDAP Password)] フィールドに入力したパスワー<br>ドをもう一度入力します。                                                                                                    |  |
| [LDAP ユーザ検索ベース<br>(LDAP User Search Base)]                     | すべての LDAP ユーザが存在するロケーションを入力します(256文字まで)。このロケーションは、コンテナまたはディレクトリとして機能します。この情報は、お客様側の構成によって異なります。                                                                                                    |  |
| [LDAP カスタムフィルタ<br>(LDAP Custom Filter)]                        | このドロップダウン リストから LDAP カスタム フィルタを選択しま<br>す。LDAP フィルタは、LDAP 検索の結果をフィルタリングします。<br>フィルタに一致する LDAP ユーザは Cisco Unified Communications<br>Manager データベースにインポートされますが、フィルタに一致しな<br>い LDAP ユーザはインポートされません。                                |  |
|                                                                | デフォルト値は、[<なし(None)>] です。この値は、LDAP サーバ タ<br>イプに固有のデフォルトの LDAP フィルタを適用します。デフォルト<br>の LDAP フィルタは次のとおりです。                                                                                                    |  |
|                                                                | • [Microsoft Active Directory(AD)] :<br>(&(objectclass=user)(!(objectclass=Computer))(!(UserAccountC<br>ontrol:1.2.840.113556.1.4.803:=2)))                                                                                    |  |
|                                                                | <ul> <li>[iPlanet または Sun One LDAP サーバ (iPlanet or Sun One LDAP Server)]:         <ul> <li>(objectclass=inetOrgPerson)</li> </ul> </li> </ul>                                                                                  |  |
|                                                                | • [OpenLDAP] :<br>(objectclass=inetOrgPerson)                                                                                                    |  |
|                                                                | <ul> <li>[Microsoft Active Directory アプリケーションモード<br/>(ADAM)(Microsoft Active Directory Application Mode<br/>(ADAM))]:<br/>(&amp;(objectclass=user)(!(objectclass=Computer))(!(msDS-UserAcc<br/>ountDisabled=TRUE)))</li> </ul> |  |
|                                                                | LDAP フィルタの詳細については、「LDAP カスタム フィルタ」<br>(P.17-1)を参照してください。                                                                                                    |  |
| [LDAP ディレクトリ同期スケジュール(LDAP Directory Synchronization Schedule)] |                                                                                                    |  |
| [同期を一回だけ実行<br>(Perform Sync Just Once)]                        | この LDAP ディレクトリに含まれているデータを Cisco Unified Communications Manager データベースのデータと 1 回だけ同期する 場合は、このチェックボックスをオンにします。                                                                                                    |  |

### 表 15-1 LDAP ディレクトリの設定値

Γ

| フィールド                                                                                              |                                                                                                    | 説明                                                                                                    |  |
|----------------------------------------------------------------------------------------------------|----------------------------------------------------------------------------------------------------|----------------------------------------------------------------------------------------------------|--|
| [再同期の実行間隔(Perform<br>a Re-sync Every)]                                                             |                                                                                                    | この LDAP ディレクトリに含まれているデータを Cisco Unified<br>Communications Manager データベースのデータと定期的に同期する<br>場合は、これらのフィールドを使用します。 |  |
|                                                                                                    |                                                                                                    | 左側のフィールドには、数値を入力します。ドロップダウン リスト<br>ボックスでは、次のいずれかの値を選択します。                                                     |  |
|                                                                                                    |                                                                                                    | • [時(hours)]                                                                                                  |  |
|                                                                                                    |                                                                                                    | • [日(days)]                                                                                                   |  |
|                                                                                                    |                                                                                                    | • [週(weeks)]                                                                                                  |  |
|                                                                                                    |                                                                                                    | • [月(months)]                                                                                                 |  |
|                                                                                                    |                                                                                                    | <b>Cisco Unified Communications Manager</b> では、6 時間(このフィール<br>ドの最小値)ごとにディレクトリ情報を同期することができます。                  |  |
|                                                                                                    |                                                                                                    | (注) このフィールドがアクティブのままになるのは、[同期を一回<br>だけ実行 (Perform Sync Just Once)] チェックボックスをオフに<br>した場合だけです。                  |  |
| [次の再同期時3                                                                                           | 刻 (Next                                                                                                  | Cisco Unified Communications Manager ディレクトリのデータをこの                                                            |  |
| Re-sync Time)]                                                                                     | D hh·mm)                                                                                                 | LDAP ディレクトリと次回に同期する時刻を指定します。時刻は 24 時間制で指定してください。たとえげ、午後 1 時け 13:00 です                                         |  |
|                                                                                                    | (1111-MW-DD M.MM)<br>同時に住在してくたさい。たこえは、十夜1時は13:00 じり。<br>「同期対象のコーザフィールド(Ilser Fields To Be Synchronized)] |                                                                                                    |  |
| [Cisco Unified<br>CMのユーザ<br>フィールド<br>(Cisco Unified<br>Communicati<br>ons Manager<br>User Fields)] | [LDAP ユー<br>ザフィールド<br>(LDAP User<br>Fields)]                                                             |                                                                                                    |  |
| [ユーザ<br>ID(User ID)]                                                                               | [sAMAccou<br>ntName]<br>または<br>[uid]                                                                     | これらのフィールドでは、左側のフィールドに指定した Cisco Unified<br>Communications Manager データが、右側のフィールドに指定した<br>LDAP ユーザ データと同期されます。  |  |
| [ミドルネーム<br>(Middle<br>Name)]                                                                       | (ドロップダ<br>ウン リスト<br>ボックス)                                                                                | これらのフィールドでは、左側のフィールドに指定した Cisco Unified<br>Communications Manager データが、右側のフィールドに指定した<br>LDAP ユーザ データと同期されます。  |  |
|                                                                                                    |                                                                                                    | LDAP ユーザ フィールドについては、次のいずれかの値を選択してく<br>ださい。                                                                    |  |
|                                                                                                    |                                                                                                    | • [middleName]                                                                                                |  |
|                                                                                                    |                                                                                                    | • [initials]                                                                                                  |  |
| [マネージャ<br>ID(Manager<br>ID)]                                                                       | [manager]                                                                                                | これらのフィールドでは、左側のフィールドに指定した Cisco Unified Communications Manager データが、右側のフィールドに指定した LDAP ユーザ データと同期されます。        |  |

### 表 15-1 LDAP ディレクトリの設定値 (続き)

| フィールド                                                          |                                               | 説明                                                                                                    |  |
|----------------------------------------------------------------|-----------------------------------------------|----------------------------------------------------------------------------------------------------|--|
| [電話番号<br>(Phone<br>Number)]                                    | (ドロップダ<br>ウン リスト<br>ボックス)                     | これらのフィールドでは、左側のフィールドに指定した Cisco Unified Communications Manager データが、右側のフィールドに指定した LDAP ユーザ データと同期されます。       |  |
|                                                                |                                               | LDAP ユーザ フィールドについては、次のいずれかの値を選択してく<br>ださい。                                                                   |  |
|                                                                |                                               | • [telephoneNumber]                                                                                          |  |
|                                                                |                                               | • [ipPhone]                                                                                                  |  |
| [名(First<br>Name)]                                             | [givenName]                                   | これらのフィールドでは、左側のフィールドに指定した Cisco Unified Communications Manager データが、右側のフィールドに指定した LDAP ユーザ データと同期されます。       |  |
| [姓(Last<br>Name)]                                              | [sn]                                          | これらのフィールドでは、左側のフィールドに指定した Cisco Unified Communications Manager データが、右側のフィールドに指定した LDAP ユーザ データと同期されます。       |  |
| [部署名<br>(Department)]                                          | [department]<br>または<br>[department<br>number] | これらのフィールドでは、左側のフィールドに指定した Cisco Unified<br>Communications Manager データが、右側のフィールドに指定した<br>LDAP ユーザ データと同期されます。 |  |
| [メール<br>ID(Mail ID)]                                           | (ドロップダ<br>ウン リスト<br>ボックス)                     | これらのフィールドでは、左側のフィールドに指定した Cisco Unified Communications Manager データが、右側のフィールドに指定した LDAP ユーザ データと同期されます。       |  |
|                                                                |                                               | LDAP ユーザ フィールドについては、次のいずれかの値を選択してく<br>ださい。                                                                   |  |
|                                                                |                                               | • [mail]                                                                                                    |  |
|                                                                |                                               | • [sAMAccountName]                                                                                           |  |
|                                                                |                                               | • [uid]                                                                                                    |  |
| [LDAP サーバ情報 (LDAP Server Information)]                         |                                               |                                                                                                    |  |
| [サーバのホスト名またはIP<br>アドレス(Host Name or IP<br>Address for Server)] |                                               | この LDAP ディレクトリのデータが配置されているサーバのホスト名<br>または IP アドレスを入力します。                                                     |  |

表 15-1 LDAP ディレクトリの設定値 (続き)

ſ

| フィールド                                                         | 説明                                                                                                    |
|---------------------------------------------------------------|----------------------------------------------------------------------------------------------------|
| [LDAP ポート (LDAP Port)]                                        | 社内ディレクトリが LDAP 要求を受信するポートの番号を入力しま<br>す。このフィールドにアクセスできるのは、エンド ユーザの LDAP 認<br>証が使用可能になっている場合だけです。                                                                                                    |
|                                                               | Microsoft Active Directory および Netscape Directory のデフォルト<br>LDAP ポートは 389 です。Secure Sockets Layer (SSL) のデフォルト<br>LDAP ポートは 636 です。                                                                                                    |
|                                                               | 社内ディレクトリの設定方法によって、このフィールドに入力する<br>ポート番号が決まります。たとえば、[LDAP ポート (LDAP Port)]<br>フィールドを設定する前に、LDAP サーバがグローバル カタログ サー<br>バとして機能するかどうかや、設定で LDAP over SSL が必要かどうか<br>を決定します。次のポート番号のいずれかを入力することを考慮して<br>ください。                                               |
|                                                               | LDAP サーバがグローバル カタログ サーバでない場合の LDAP ポー<br>ト                                                                                                    |
|                                                               | • 389:SSL が必要でない場合 (このポート番号は、[LDAP ポート<br>(LDAP Port)] フィールドに表示されるデフォルトです)。                                                                                                    |
|                                                               | <ul> <li>636: SSL が必要な場合 (このポート番号を入力する場合は、<br/>[SSLを使用(Use SSL)] チェックボックスがオンになっていること<br/>を確認してください)。</li> </ul>                                                                                                    |
|                                                               | LDAP サーバがグローバル カタログ サーバである場合の LDAP ポー<br>ト                                                                                                    |
|                                                               | • 3268 : SSL が必要でない場合。                                                                                                    |
|                                                               | <ul> <li>3269: SSL が必要な場合 (このポート番号を入力する場合は、<br/>[SSLを使用(Use SSL)] チェックボックスがオンになっていること<br/>を確認してください)。</li> </ul>                                                                                                    |
|                                                               | <b>ヒント</b> 設定では、上記の項目に記載されたオプションとは異なるポート番号の入力が必要になる場合があります。[LDAPポート(LDAP Port)] フィールドを設定する前に、ディレクトリサーバの管理者に問い合せて、入力する正しいポート番号を確認してください。                                                                                                    |
| [SSLを使用(Use SSL)]                                             | セキュリティのために Secure Sockets Layer (SSL) 暗号化を使用する<br>には、このチェックボックスをオンにします。                                                                                                    |
|                                                               | <ul> <li>(注) LDAP over SSL が必要な場合は、社内ディレクトリの SSL 証<br/>明書を Cisco Unified Communications Manager にロードして<br/>おく必要があります。『Cisco Unified Communications<br/>Operating System Administration Guide』の「Security」の章<br/>に、証明書のアップロード手順についての説明があります。</li> </ul> |
| [他の冗長 LDAP サーバを追<br>加 (Add Another Redundant<br>LDAP Server)] | 行を追加して、この他のサーバに関する情報を入力できるようにする<br>には、このボタンをクリックします。                                                                                                    |

#### 表 15-1 LDAP ディレクトリの設定値 (続き)

Cisco Unified Communications Manager の管理に表示されるユーザ フィールドに加えて、表 15-2 で説 明する [Microsoft Active Directory アプリケーションモード (Microsoft Active Directory Application Mode)] のユーザ フィールドも同期されます。

| 表 15-2                                  | その他に同期される [Microsoft Active Directory アプリケーションモード (Microsoft Active |
|-----------------------------------------|---------------------------------------------------------------------|
| Directory Application Mode)] のユーザ フィールド |                                                                     |

| [Cisco Unified CMのユーザフィールド(Cisco<br>Unified Communications Manager User Fields)] | [LDAPユーザフィールド(LDAP User Fields)]            |
|----------------------------------------------------------------------------------|---------------------------------------------|
| [UniqueIdentifier]                                                               | [ObjectGUID]                                |
| [Pager]                                                                          | [pager]<br>または<br>[pagertelephonenumber]    |
| [Mobile]                                                                         | [mobile]<br>または<br>[mobiletelephonenumber]  |
| [Title]                                                                          | [title]                                     |
| [Homephone]                                                                      | [homephone]<br>または<br>[hometelephonenumber] |
| [OCSPrimaryUserAddress]                                                          | [msRTCSIP-primaryuseraddress]               |

## LDAP ディレクトリの検索

LDAP ディレクトリの設定を見つける手順は、次のとおりです。

(注)

Cisco Unified Communications Manager の管理ページでは、ブラウザ セッションでの作業中は、 LDAP ディレクトリの検索設定が保持されます。別のメニュー項目に移動してからこのメニュー項目 に戻ってくる場合でも、検索に変更を加えたり、ブラウザを閉じたりしない限り、LDAP ディレクト リの検索設定は保持されます。

## 手順

**ステップ1** [システム (System)] > [LDAP] > [LDAP ディレクトリ (LDAP Directory)] の順に選択します。

[LDAP ディレクトリの検索と一覧表示 (Find and List LDAP Directories)] ウィンドウが表示されます。

**ステップ 2** データベース内のすべてのレコードを検索するには、ダイアログボックスが空であることを確認し、 「ステップ 3」に進んでください。

レコードをフィルタリングまたは検索する手順は、次のとおりです。

- 最初のドロップダウン リスト ボックスから、検索パラメータを選択します。
- 2番目のドロップダウンリストボックスから、検索パターンを選択します。
- 必要に応じて、適切な検索テキストを指定します。

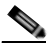

(注) 検索条件を追加するには、[+] ボタンをクリックします。条件を追加すると、指定したすべての条件に一致するレコードが検索されます。条件を削除するには、[-] ボタンをクリックして最後に追加した条件を削除するか、[フィルタのクリア(Clear Filter)] ボタンをクリックして、追加したすべての検索条件を削除してください。

#### **ステップ3** [検索(Find)] をクリックします。

ー致するすべてのレコードが表示されます。[ページあたりの行数 (Rows per Page)] ドロップダウン リ スト ボックスから別の値を選択して、各ページに表示する項目の数を変更できます。

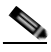

 (注) 該当するレコードの横にあるチェックボックスをオンにして [選択項目の削除(Delete Selected)] をクリックすると、複数のレコードをデータベースから削除できます。[すべてを選 択(Select All)] をクリックして [選択項目の削除(Delete Selected)] をクリックすると、この選 択対象として設定可能なすべてのレコードを削除できます。

**ステップ4** レコードのリストで、表示するレコードのリンクをクリックします。

### <u>へ</u> (注)

) リストのヘッダーに上矢印または下矢印がある場合、その矢印をクリックして、ソート順序を 逆にします。

選択した項目がウィンドウに表示されます。

#### 追加情報

「関連項目」(P.15-8)を参照してください。

## LDAP ディレクトリの設定

Cisco Unified Communications Manager の管理のデータベースとのユーザ データ同期化に使用する LDAP ディレクトリの情報を追加または更新する手順は、次のとおりです。

#### 手順

**ステップ1** [システム (System)] > [LDAP] > [LDAP ディレクトリ (LDAP Directory)] の順に選択します。

[LDAP ディレクトリの検索と一覧表示 (Find and List LDAP Directories)] ウィンドウが表示されます。

- ステップ2 次の作業のいずれかを実行します。
  - LDAP ディレクトリに関する新しい情報を追加するには、対象となるディレクトリを見つけて (「LDAP ディレクトリの検索」(P.15-6)を参照)、[新規追加 (Add New)] ボタンをクリックし、 「ステップ 3」に進みます。
  - LDAP ディレクトリに関する既存の情報を更新するには、対象となるディレクトリを見つけて (「LDAP ディレクトリの検索」(P.15-6)を参照)、「ステップ 3」に進みます。
- ステップ3 適切な設定値を入力します(表 15-1 を参照)。
- ステップ4 [保存(Save)] をクリックします。

新しい LDAP ディレクトリが Cisco Unified Communications Manager データベースに追加されます。 または、既存のディレクトリが更新されます。

#### 追加情報

ſ

「関連項目」(P.15-8)を参照してください。

## LDAP ディレクトリの削除

Cisco Unified Communications Manager の管理ページで LDAP ディレクトリを削除する手順は、次の とおりです。

### 始める前に

LDAP ディレクトリを削除すると、Cisco Unified Communications Manager はそのディレクトリに関 する情報をデータベースから削除します。

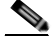

(注) 該当する LDAP ディレクトリの横にあるチェックボックスをオンにして [選択項目の削除(Delete Selected)] をクリックすると、[LDAP ディレクトリの検索と一覧表示(Find and List LDAP Directories)] ウィンドウから複数の LDAP ディレクトリを削除できます。[すべてを選択(Select All)] をクリックして [選択項目の削除(Delete Selected)] をクリックすると、ウィンドウ内のすべての LDAP ディレクトリを削除できます。

#### 手順

- ステップ1 「LDAP ディレクトリの検索」(P.15-6)の手順を使用して、削除する LDAP ディレクトリを検索します。
- **ステップ 2** 削除する LDAP ディレクトリの名前をクリックします。 選択した LDAP ディレクトリが表示されます。
- **ステップ3** [削除(Delete)] をクリックします。 削除の確認を求めるメッセージが表示されます。
- **ステップ 4** [OK] をクリックします。 ウィンドウの表示が更新され、LDAP ディレクトリがデータベースから削除されます。

#### 追加情報

「関連項目」(P.15-8)を参照してください。

## 関連項目

- 「LDAP ディレクトリの設定値」(P.15-1)
- 「LDAP ディレクトリの検索」(P.15-6)
- 「LDAP ディレクトリの設定」(P.15-7)
- 「LDAP ディレクトリの削除」(P.15-8)
- 『Cisco Unified Communications Manager システム ガイド』の「ディレクトリの概要」
- 「LDAP システムの設定」(P.14-1)
- 「LDAP 認証の設定」(P.16-1)
- 『Cisco Unified Communications Manager システム ガイド』の「アプリケーション ユーザとエンド ユーザ」
- 「アプリケーション ユーザの設定」(P.112-1)
- 「エンドユーザの設定」(P.113-1)